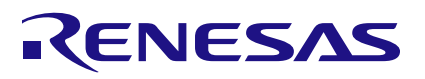

### RAA2S4704

**Evaluation Kit** 

**Quick Start Guide** 

This document provides comprehensive instructions for setting up and using the evaluation kit, including both hardware and software components.

### Contents

| Con  | tents |                            | 1 |
|------|-------|----------------------------|---|
| Figu | ires  |                            | 1 |
| Tab  | les   |                            | 1 |
| 1.   | Intro | duction                    | 2 |
| 2.   | Evalu | uation Kit Description     | 2 |
|      | 2.1   | Main Components of the EVB | 2 |
| 3.   | Hard  | ware Setup                 | 2 |
| 4.   | Softv | vare Setup                 | 4 |
|      | 4.1   | Installation               | 4 |
|      | 4.2   | Configuration              | 4 |
| 5.   | Exan  | nple Configuration         | 5 |
|      | 5.1   | Hardware Setup             | 6 |
|      | 5.2   | Software Setup             | 6 |
| 6.   | Data  | Analysis                   | 6 |
| 7.   | Trou  | bleshooting                | 6 |
|      | 7.1   | Connection Issues          | 6 |
|      | 7.2   | Calibration Issues         | 6 |
| 8.   | Glos  | sary                       | 7 |
| 9.   | Revis | sion History               | 7 |

# Figures

| Figure 1. Main Blocks of the EVB           | 2 |
|--------------------------------------------|---|
| Figure 2. Main Components of the EVB       | 3 |
| Figure 3. Family and Product Selection     | 4 |
| Figure 4. IQ Measurement Configuration Tab | 4 |
| Figure 5. FuSa+Auxillary Tab               | 5 |
| Figure 6. Example Circuit Schematic        | 5 |
| Figure 7. Example Circuit Connection       | 6 |

# Tables

| Table 1. Main Components of the EVB | 3 |
|-------------------------------------|---|
|-------------------------------------|---|

## 1. Introduction

The Quick Start Guide for the RAA2S4704 Evaluation Kit (EVK) provides a detailed step-by-step process to help users get started with the kit. This includes instructions for hardware setup, software installation, and basic configuration.

For detailed process, see the RAA2S4704 Evaluation Manual document.

# 2. Evaluation Kit Description

The RAA2S4704 Evaluation Kit includes:

- An Evaluation Board (EVB) with a soldered RAA2S4704 IC
- A USB cable
- The RICBox GUI and product plug-in, which can be downloaded from the Renesas website

#### 2.1 Main Components of the EVB

The RAA2S4704 Evaluation Kit comes with the following key components designed to facilitate comprehensive evaluation and testing (see Figure 1):

- Communication and Power Supply: Handles SPI communication with the RAA2S4704 and includes a USB
  port for power supply and communication.
- RAA2S4704 Evaluation: Contains the RAA2S4704 IC and access to all its pins.
- Sensor Replacement: Includes a stimulation circuit to replicate a steering wheel, a touchpad, and an onboard
  potentiometer for temperature sensor stimulation.

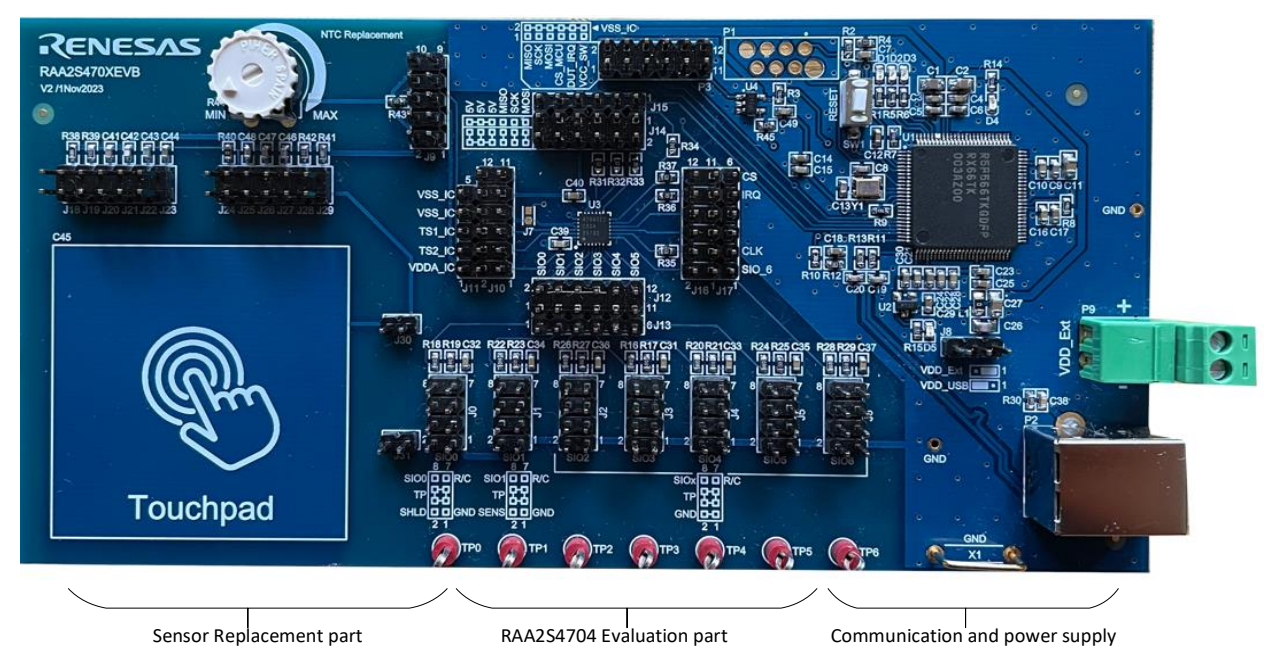

Figure 1. Main Blocks of the EVB

### 3. Hardware Setup

Follow these steps to set up the Evaluation Board:

- 1. Set the application specific jumpers according to Figure 2 and Table 1.
- 2. Connect the USB cable to the USB connector on the EVB and then to your computer.
- 3. Check the LEDs:
  - Status LED D3 should be blinking.
  - LEDs D4 and D5 should be ON, indicating 5V supply and USB supply, respectively.

| Designator | Туре          | Description                                             |
|------------|---------------|---------------------------------------------------------|
| P2         | USB connector | USB connector type B                                    |
| P9         | Connector     | External supply                                         |
| SW1        | Button        | Microcontroller reset                                   |
| X1         | Test point    | GND                                                     |
| D1         | Red LED       | For debug purpose                                       |
| D2         | Green LED     | For debug purpose                                       |
| D3         | Green LED     | Microcontroller heartbeat                               |
| D4         | Red LED       | 5V                                                      |
| D5         | Red LED       | USB power supply                                        |
| J0-J6      | Header 2x4    | SIO input                                               |
| J7         | Jumper        | Connect EPAD from RAA2S4704 to<br>GND                   |
| J8         | Header 1x3    | Select between USB or external supply                   |
| eL         | Header 2x5    | External temperature sensor connection                  |
| J10-J17    | Headers       | Access to RAA2S4704 pinouts. Can be used as test points |
| J18        | Header 1x2    | $R_{SGNDLOAD} = 5k$                                     |
| J19        | Header 1x2    | R <sub>SGNDLOAD</sub> = 100k                            |
| J20        | Header 1x2    | C <sub>SGND</sub> = 470pF                               |
| J21        | Header 1x2    | C <sub>SGND</sub> = 1.5nF                               |
| J22        | Header 1x2    | C <sub>SHLDSEN</sub> = 100pF                            |
| J23        | Header 1x2    | C <sub>SHLDSEN</sub> = 1nF                              |
| J24        | Header 1x2    | $C_{SHLDSEN} = 0(short)$                                |
| J25        | Header 1x2    | C <sub>SENS</sub> =100pF                                |
| J26        | Header 1x2    | C <sub>SENS</sub> =47pF                                 |
| J27        | Header 1x2    | C <sub>SENS</sub> =22pF                                 |
| J28        | Header 1x2    | R <sub>SENSLOAD</sub> =100k                             |
| J29        | Header 1x2    | R <sub>SENSLOAD</sub> =5k                               |
| JP30       | Header 1x2    | Jumper to touch pad                                     |
| JP31       | Header 1x2    | Jumper to touch pad                                     |

#### Table 1. Main Components of the EVB

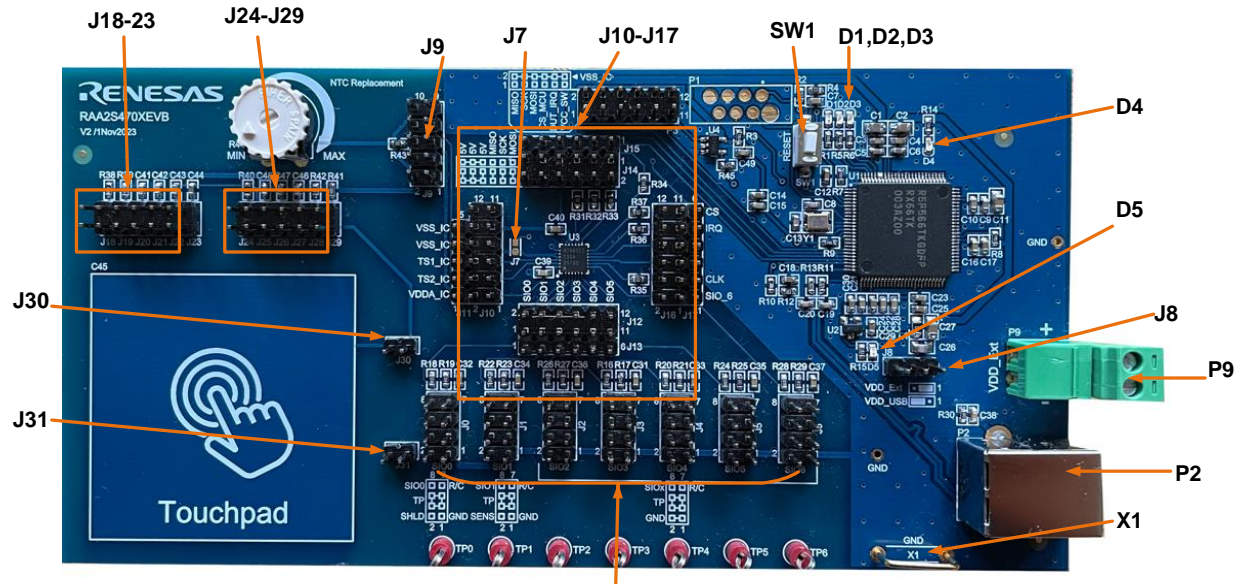

J0-J6

Figure 2. Main Components of the EVB

### 4. Software Setup

#### 4.1 Installation

To begin setting up the software for the EVB, follow these steps:

- 1. Download and install the Renesas IC Toolbox (RICBox) and the RAA2S4704 plug-in from the Renesas website.
- 2. Start the RICBox software and select the RAA2S4704 product.

| Renesas                                                                                                    | RICBox                                                                                                    | - a >                                                                                                    |
|----------------------------------------------------------------------------------------------------|----------------------------------------------------------------------------------------------------|----------------------------------------------------------------------------------------------------|
| Select a Product Family                                                                                                    | Select a Product Variant                                                                                                    |                                                                                                    |
| RAA2S47xx                                                                                                    | RAA254704                                                                                                    |                                                                                                    |
|                                                                                                    |                                                                                                    |                                                                                                    |
|                                                                                                    |                                                                                                    |                                                                                                    |
|                                                                                                    |                                                                                                    |                                                                                                    |
|                                                                                                    |                                                                                                    |                                                                                                    |
|                                                                                                    |                                                                                                    |                                                                                                    |
|                                                                                                    |                                                                                                    |                                                                                                    |
| The RAA254704 is a member of Renesar' family of mixed signal sensor IC's<br>enables measurement of In phase and quadrature phase components of th<br>attached sensor andles fastes topolosite measurement ate. Measurement<br>will be optimized for hards automotive environment with escellent electron<br>voltage in automotive environment. | It can provide capacitance and conductance information by performing impede<br>a sensor depending on environmental and application conditions. A configurable<br>is ringened on request for the defined set of configurable Acquired II data management<br>magnetic compatibility and multiple diagnostic features. All sensor inputs are sh | ance measurement. A wide frequency range<br>ke measurement scheme depending on the<br>an be rand via Si Interface. The ReAZS4704<br>out circuit protected and can handle over |
|                                                                                                    |                                                                                                    | Back OK                                                                                                    |

Figure 3. Family and Product Selection

### 4.2 Configuration

To properly configure the EVB, follow the steps below for both I/Q measurement and FuSa + Auxiliary measurement settings:

- 1. I/Q Measurement Configuration:
  - a. Go to the "Configuration" page and select the "IQ measurement configuration" tab.
  - b. Adjust parameters such as sensor or shield channel assignment, PGA gain, SNS gain, excitation frequency, averaging factor, and DAC attenuation.
  - c. Write the configuration to the RAA2S4704 registers. For more information, see the *RAA2S4704 Functional Description* document.

|                | 1030-5                |           |                  |             | 34.4.001                   | 220010              |           |             |             |        |          |                   |                        |                       |   |
|----------------|-----------------------|-----------|------------------|-------------|----------------------------|---------------------|-----------|-------------|-------------|--------|----------|-------------------|------------------------|-----------------------|---|
|                |                       | E         | nable/<br>isable | HEX wore    | d Senso<br>Shield<br>chann | r∕ Po<br>∣ ga<br>el | 5A<br>sin | SNS<br>gain | Frequency   | A      | iverage  | DAC attenuation   | FuSa liimit<br>minimum | FuSa limit<br>maximum |   |
| Me             | asurement config      | 0 [       |                  | 0400        | SIOD                       | × 1                 | v         | 2 ~         | 52.5kHz     | *      | 1 ~      | 100% ×            | -32768                 | 32767                 |   |
| Me             | asurement config      | 1 [       |                  | 0400        | SIOD                       | × 1                 | *         | 2 ~         | 52.5kHz     | ×      | 1 ~      | 100% ×            | -32768                 | 32767                 |   |
| Me             | asurement config      | 2 [       |                  | 0400        | SIOD                       | × 1                 | ×         | 2 ~         | 52.5kHz     | ×      | 1 ~      | 100% ×            | -32768                 | 32767                 |   |
| Me             | asurement config      | 3 [       |                  | 0400        | SIOD                       | × 1                 | *         | 2 ~         | 52.5kHz     | •      | 1 ~      | 100% ×            | -32768                 | 32767                 |   |
| Me             | asurement config      | 4 [       |                  | 0400        | SIOD                       | × 1                 | *         | 2 ~         | 52.5kHz     | •      | 1 ~      | 100% ×            | -32768                 | 32767                 |   |
| Me             | asurement config      | 5 [       |                  | 0400        | SIOD                       | * 1                 | *         | 2 ~         | 52.5kHz     | -      | 1 ~      | 100% ×            | -32768                 | 32767                 |   |
| Me             | asurement config      | 6 [       |                  | 0400        | SIOD                       | × 1                 | *         | 2 ~         | 52.5kHz     | ×      | 1 ~      | 100% ×            | -32768                 | 32767                 |   |
| Me             | asurement config      | 7 [       |                  | 0400        | SIOD                       | × 1                 | *         | 2 ~         | 52.5kHz     | *      | 1 ~      | 100% ×            | -32768                 | 32767                 |   |
| Me             | asurement config      | 8 [       |                  | 0400        | SIOD                       | × 1                 | ۲         | 2 ~         | 52.5kHz     | ×      | 1 ~      | 100% ×            | -32768                 | 32767                 |   |
| Me             | asurement config      | 9 (       |                  | 0400        | SIOD                       | × 1                 | ۷         | 2 ~         | 52.5kHz     | ×      | 1 ~      | 100% ×            | -32768                 | 32767                 |   |
| Me             | asurement config      | 10 [      |                  | 0400        | SIOD                       | × 1                 | ۷         | 2 ~         | 52.5kHz     | *      | 1 ~      | 100% ×            | -32768                 | 32767                 |   |
| Me             | asurement config      | 11 (      |                  | 0400        | SIOD                       | × 1                 | ۲         | 2 ~         | 52.5kHz     | *      | 1 ~      | 100% ×            | -32768                 | 32767                 |   |
| Me             | asurement config      | 12 [      |                  | 0400        | SIOD                       | × 1                 | *         | 2 ~         | 52.5kHz     | *      | 1 ~      | 100% ×            | -32768                 | 32767                 |   |
| Me             | asurement config      | 13 (      |                  | 0400        | SIOD                       | × 1                 | *         | 2 ~         | 52.5kHz     | *      | 1 ~      | 100% ×            | -32768                 | 32767                 |   |
| Me             | asurement config      | 14 [      |                  | 0400        | SIOD                       | × 1                 | ۲         | 2 ~         | 52.5kHz     | ×      | 1 ~      | 100% ×            | -32768                 | 32767                 |   |
| Me             | asurement config      | 15 [      |                  | 0400        | SIOD                       | × 1                 | ۲         | 2 ~         | 52.5kHz     | -      | 1 ~      | 100% ×            | -32768                 | 32767                 |   |
| Phase shift co | rrection value for    | measure   | nent co          | infig:      | 0 0x00                     | 1                   | 0x0       | 0 2         | 0x00        | 3 0x   | 00       | 4 0x00 5          | 0x00 6                 | 5 0x00                | 7 |
|                | 8<br>Maaruwamant drit | 0x00      | 9                | 0000        | 0 0x00                     | 11                  | 0.0       | 10<br>5101  | 12 0x00     | 13 _   | 0x00     | 14 0x00           | 15 0x00                |                       |   |
|                | incopurement on       | ier seren | <b>J</b>         | SIO         | 4 25                       | 1%                  | ~         | SIO5        | 25%         | - 5    | 106      | 25% ~             |                        |                       |   |
|                | Shield chi            | annel sek | ection:          | Shiel       | d channel                  | 1 no_               | shield    | _path_se    | lected ~    | Shield | i channe | el 2 no_shield_pa | th_selected            | ~                     |   |
|                |                       |           |                  |             | Measuren                   | nent sett           | ling ti   | me:         | 8192_clock, | cycles | ×        |                   |                        |                       |   |
|                |                       | Estin     | nated d          | ata acquisi | ition time                 | : )                 | Q data    | к 📃         | 0 μs        |        | FuSa da  | ta: 0             | μs                     |                       |   |
|                |                       |           |                  |             |                            | Write               |           |             | Read config |        |          |                   |                        |                       |   |

Figure 4. IQ Measurement Configuration Tab

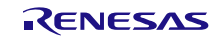

- 2. FuSa + Auxiliary Measurement Configuration:
  - a. Go to the "FuSa+Auxiliary measurement configuration" tab.
  - b. Configure FuSa settings and auxiliary parameters.
  - c. Write the configuration to the RAA2S4704 registers. For more information, see the *RAA2S4704 Functional Description* document.

| neip                         |                                |                      | _                    |                                | - Mi              | 1      |                | i e m                 |                       |           |
|------------------------------|--------------------------------|----------------------|----------------------|--------------------------------|-------------------|--------|----------------|-----------------------|-----------------------|-----------|
| IQ measurement configuration | FuSa+Auxiliary measurement     | t configuration      | Data n               | eadout                         |                   |        |                |                       |                       | t  r      |
|                              |                                |                      |                      |                                |                   |        |                |                       |                       |           |
| Puba section                 |                                |                      |                      |                                |                   |        |                |                       |                       |           |
|                              | FuSa sequencer                 |                      | disabled             | i .                            | ¥                 |        | Chip br        | eakdown det           | tection               |           |
|                              |                                | Enable/ H<br>disable | EX word              | Average                        | Sampling<br>pulse |        | Starting point | FuSa limit<br>minimum | FuSa limit<br>maximum |           |
|                              | TS1 voltage                    |                      | 0000                 | 1 ~                            | SETUPO            | ¥      | FUSA1 ~        | 0                     | 4095                  |           |
|                              | TS2 voltage                    |                      | 0000                 | 1 ~                            | SETUPO            | ~      | FUSA1 ~        | 0                     | 4095                  |           |
|                              | TS1 open                       |                      | 0000                 | 1 ~                            | SETUPO            | ~      | FUSA1 ~        | 0                     | 4095                  |           |
|                              | TS2 open                       |                      | 0000                 | 1 *                            | SETUPO            | ~      | FUSA1 ~        | 0                     | 4095                  |           |
|                              | VDDA                           |                      | 0000                 | 1 *                            | SETUPO            | ÷      | FUSA1 ~        | 0                     | 4095                  |           |
|                              | VDDD                           |                      | 0000                 | 1 ~                            | SETUPO            | ~      | FUSA1 ~        | 0                     | 4095                  |           |
|                              | VDD1                           |                      | 0000                 | 1 *                            | SETUPO            | ~      | FUSA1 ~        | 0                     | 4095                  |           |
|                              | VDD2                           |                      | 0000                 | 1 ~                            | SETUPO            | ~      | FUSA1 ~        | 0                     | 4095                  |           |
|                              | EVDD                           |                      | 0000                 | 1 ~                            | SETUPO            | ¥      | FUSA1 ~        | 0                     | 4095                  |           |
|                              | PTAT                           |                      | 0000                 | 1 ~                            | SETUP0            | ~      | FUSA1 ~        | 0                     | 4095                  |           |
|                              | PTAT ref                       |                      | 0000                 | 1 ~                            | SETUPO            | ¥      | FUSA1 ~        | 0                     | 4095                  |           |
|                              |                                |                      |                      |                                |                   |        |                |                       |                       |           |
| FuSa                         | ADC starting point definition: | FUSA1                | 0x000                | 0 FUS                          | 42 0x0000         | 0      | FUSA3          | 0x0000                | FUSA4                 | 0x0000    |
| FuSa                         | ADC sampling pulse width:      | SETUPO               | 0x38                 | SETUP                          | 1 0x38            |        | SETUP2         | 0x38                  | SETUP3                | 0x3B      |
|                              |                                | Fu<br>FuSa           | Sa ADC li<br>ADC com | ow power mo<br>version state I | de: Of<br>ength:  | FF Oxt | )F             |                       |                       |           |
| Auxiliary section            |                                |                      |                      |                                |                   |        |                |                       |                       |           |
|                              | For IQ data corre              | ction: IC            | L TCO                | 0                              | IQ_TC1            | 0      | IQ.T           | 2 0                   |                       |           |
|                              |                                |                      | SPL                  | mode: SF                       | 1_mode_0          |        |                |                       |                       |           |
|                              | Estimated data a               | cquisition tim       | e:                   | IQ data:                       | 0                 | s      | FuSa data:     |                       | ) us                  |           |
|                              |                                |                      | Writ                 | e config                       | Read confi        | 0      |                |                       |                       |           |
|                              |                                |                      |                      |                                |                   | -      |                |                       |                       |           |
|                              |                                |                      |                      |                                |                   |        | Fr             | rors V                | Varnings              | RAA254704 |

Figure 5. FuSa+Auxillary Tab

### 5. Example Configuration

This section considers an example application circuit as shown in Figure 6 which is a typical application scenario. It describes how to configure the IC for such a load and evaluate it using the RAA2S4704 EVB.

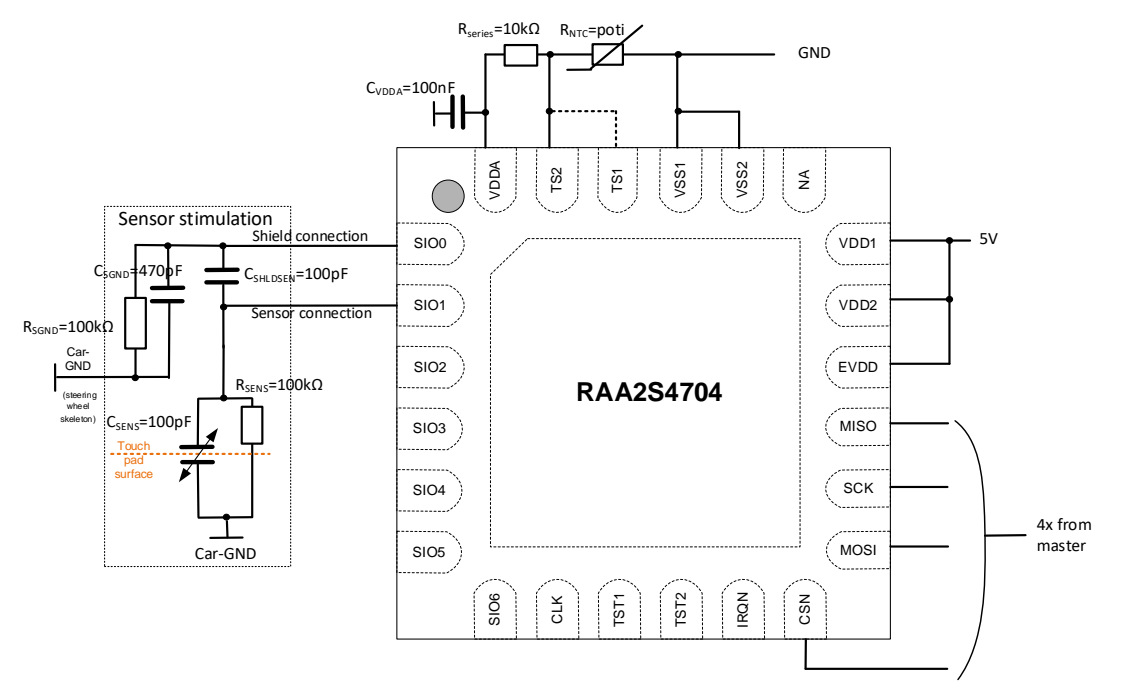

Figure 6. Example Circuit Schematic

#### 5.1 Hardware Setup

Follow these steps to setup the Evaluation Board:

- 1. Set the jumpers as shown in Figure 7.
- 2. Connect the USB cable to the EVB and your computer.
- 3. Verify the LED statuses as described in section 3.

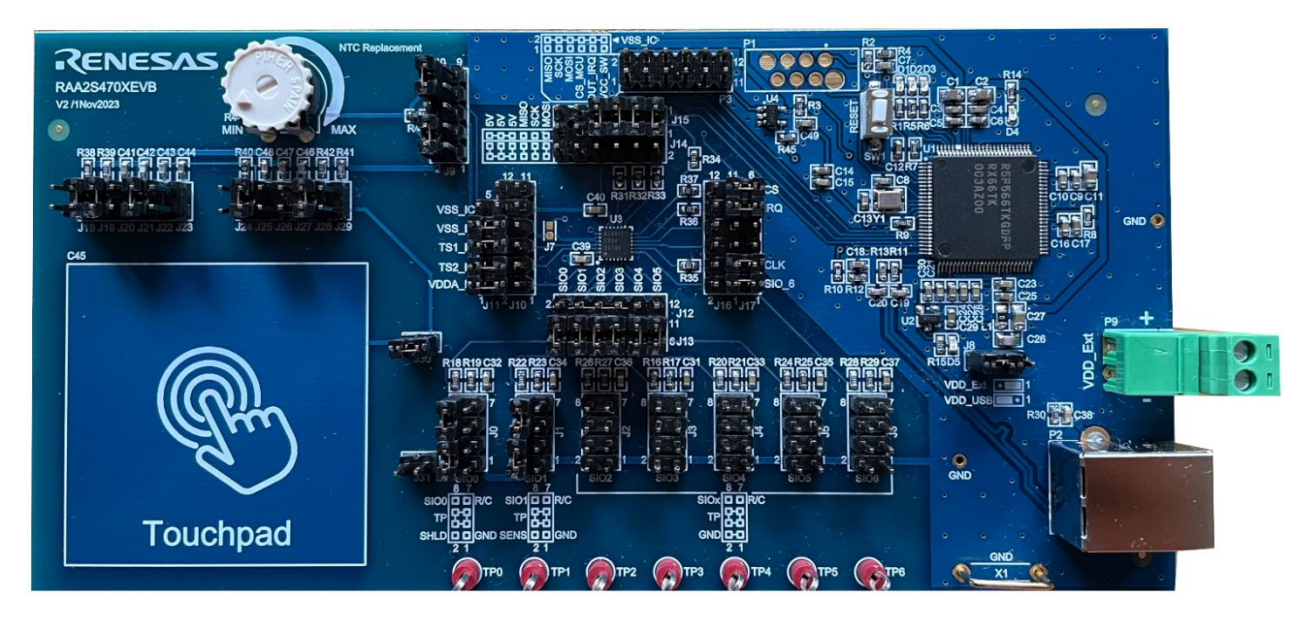

Figure 7. Example Circuit Connection

### 5.2 Software Setup

- 1. Start the RICBox software and select the RAA2S4704 product.
- 2. Establish a connection to the EVB.
- 3. Configure the I/Q measurement and FuSa + Auxiliary measurement settings as described in section 4.

### 6. Data Analysis

To successfully set up and utilize the Evaluation Board for data measurement and analysis, follow these steps:

- 1. Go to the "Data readout" tab in the RICBox software.
- 2. Start the measurement and view the result data.
- 3. Use the graphical display and data logging options to analyze the data.

The obtained sense results through SIO1 channel can be post-processed to derive the capacitance change and resistance values. For more information, see the *RAA2S4704 Functional Description* document.

# 7. Troubleshooting

#### 7.1 Connection Issues

- Ensure all jumpers and LEDs are properly set.
- Verify the IC is correctly placed inside the socket.

### 7.2 Calibration Issues

• Verify the correctness of the input data and reacquire it if necessary.

### 8. Glossary

| Term | Description                 |
|------|-----------------------------|
| ADC  | Analog-to-Digital Converter |
| С    | Capacitance                 |
| DAC  | Digital-to-Analog Converter |
| EVB  | Evaluation Board            |
| FuSa | Functional Safety           |
| GND  | Ground                      |
| IC   | Integrated Circuit          |
| LED  | Light Emitting Diode        |
| MCU  | Microcontroller             |
| PGA  | Programmable Gain Amplifier |
| SPI  | Serial Peripheral Interface |
| USB  | Universal Serial Bus        |

# 9. Revision History

| Revision | Date         | Description    |
|----------|--------------|----------------|
| 01.00    | Dec 16, 2024 | First version. |

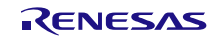